## **Silent Auction Process**

Step 1: Select the <u>link</u> to access the action website (please note this is a free version, there will be pop up ads, click the X at the top right corner or close button to remove).

| Step 2: Select "Create an acco | unt." |
|--------------------------------|-------|
|--------------------------------|-------|

| State Employee Charitable Cam: × + |                                                        |                                                                                                    | - a ×         |
|------------------------------------|--------------------------------------------------------|----------------------------------------------------------------------------------------------------|---------------|
| → C S2auctions.com/TxDMVSECC       |                                                        |                                                                                                    | 다 🖈 🎦 🛛 🖛 😩 🗄 |
| (                                  | auctions                                               | Help Logi                                                                                                    | in            |
|                                    | State Employee C                                       | haritable Campaign Silent Auction                                                                                                    |               |
|                                    | ★ ♥0 ★0 	 All Ite                                      | ns (2) + Search Q                                                                                                    |               |
|                                    | You need to be logged in to partici                    | bate. Would you like to login now or create an account?                                                                                                    |               |
|                                    | View All Items                                         | About Our Auction<br>Over 1,000 charities participate in SECC, and they help all types of Texas inhabitants. Your donation can provide meals                                                                                                    |               |
|                                    | 25 October 2024<br>01:00 PM CDT                        | to hungry children or assist veterans by placing them with a service dog. There are so many worthy causes to<br>promote, but overall, your support helps your neighbors, people in your community, in your state, both human and<br>animal alike.                                                                                                    |               |
|                                    | 2 31 October 2024<br>11:45 PM CDT                      |                                                                                                    | -             |
|                                    | RAISED<br>\$0.00<br>GOAL \$5,000.00<br>0.0%<br>To Goal | About Texas Department of Motor Vehicles<br>Over 1,000 charities participate in SECC, and they help all types of Texas inhabitants. Your donation can provide meals<br>to hungry children or assist veterans by placing them with a service dog. There are so many worthy causes to<br>promote, but overall, your support helps your neighbors, people in your community, in your state, both human and<br>animal alike.<br>Learn More |               |
|                                    | our auction?<br>Contact Us                             |                                                                                                    |               |

Step 3: Enter your TxDMV email address in the field, select "I'm not a robot", then select "Continue."

| Create Your Account   Free Onlin × + | - 0 ×                                                                                                    |
|--------------------------------------|----------------------------------------------------------------------------------------------------|
| → C 📽 32auctions.com/users/new       | 다 ☆ 입 = = :                                                                                                    |
| (2) auctions                         | Overview Demo Auction Help Pricing Get Started Login                                                                                                    |
| Create Your Accou                    | nt                                                                                                    |
| Email Address:                       | Email Address By creating an account you are agreeing to 32auctions' Terms of Use and Privacy Policy and confirm that you are 18 or the age of legal majority, whichever is higher. Immot a robot Continue Already have a 32auctions account? Log in instead. |
| About Us Help Be A Hero              | Terms Of Use Privacy Policy Got Started                                                                                                    |

| Step 4. The system will send you an email. Go to your TADIMY Outlook (email) accou | Ster | p 4: ' | The s | system | will | send | you a | n email | . Go to | your | TxDMV | Outlook | (email) | accour |
|------------------------------------------------------------------------------------|------|--------|-------|--------|------|------|-------|---------|---------|------|-------|---------|---------|--------|
|------------------------------------------------------------------------------------|------|--------|-------|--------|------|------|-------|---------|---------|------|-------|---------|---------|--------|

| Approve Your New Account   Fr × +   |                                                                                                    |                                            |               |     | -     | a × |
|-------------------------------------|----------------------------------------------------------------------------------------------------|--------------------------------------------|---------------|-----|-------|-----|
| → C S 32auctions.com/users/register |                                                                                                    |                                            |               | ₽ ☆ | Ď   ₽ | 😩 : |
|                                     | auctions                                                                                                    | verview Demo Auction Help Pricing Get      | Started Login |     |       |     |
|                                     | Approve Your New Account                                                                                                    |                                            |               |     |       |     |
|                                     | Almost Done                                                                                                    |                                            |               |     |       |     |
|                                     | We just sent an email to <b>ashley.smith@txdmv.gov</b> for your approval.<br>Simply <b>click the button in that email</b> to finish creating your new 32auctions account.                                                                           |                                            |               |     |       |     |
|                                     | A note about spam filters:<br>If you don't get an email from us within a few minutes please be sure to check your spam or junk folder.<br>The email will be coming from norephy032auctions.com. Please see I created an account but i didn't receiv | e the approval email for more information. |               |     |       |     |
|                                     | About Us Help Be A Hero Terms Of Use Privacy Policy                                                                                                    |                                            | iet Started   |     |       |     |

Step 5: Locate an email from 32@auctions with a submit of "Finish creating your account," then select "Yes, Finish Creating My Account."

| Finish creating your account                                     |                                                                                                    | (;;;) (;;) (;;) (;;) (;;) (;;) (;;) (;; | Reply 🛞 Reply All    | → Forward               |
|------------------------------------------------------------------|----------------------------------------------------------------------------------------------------|-----------------------------------------|----------------------|-------------------------|
| To To                                                            |                                                                                                    |                                         |                      | Fri 10/25/2024 11:29 AM |
| () If there are problems with how this message is displayed, cli | ck here to view it in a web browser.                                                                                                    |                                         |                      |                         |
|                                                                  |                                                                                                    |                                         |                      |                         |
| ATTENTION. This email originated from our                        | teide of TyDMV Malicious coftware, such as viruses, worms, and ransomw                                                                          | are can be                              | transmitted via on   | a ail attachments and   |
| links. Do not click any                                          | links or open any attachments unless you recognize the sender and have c                                                                        | onfirmed t                              | the content is safe. | ian attachments and     |
|                                                                  |                                                                                                    |                                         |                      |                         |
|                                                                  |                                                                                                    |                                         |                      |                         |
|                                                                  |                                                                                                    |                                         |                      |                         |
|                                                                  |                                                                                                    |                                         |                      |                         |
|                                                                  |                                                                                                    |                                         |                      |                         |
|                                                                  | Welcome to 32auctions! We just need your approval to use this email<br>dress on your new account and then you'll be able to finish creating you | ad-<br>our                              |                      |                         |
|                                                                  | account.                                                                                                    |                                         |                      |                         |
|                                                                  | Yes, Finish Creating My Account                                                                                                    |                                         |                      |                         |
|                                                                  |                                                                                                    |                                         |                      |                         |
|                                                                  | You'll be able to set your display name and provide a phone number on t<br>My Account page after your account is created.                       | the                                     |                      |                         |
|                                                                  |                                                                                                    |                                         |                      |                         |
|                                                                  | If you didn't submit this, someone likely entered your email address by mistak<br>In that case, you can safely ignore this email.               | e.                                      |                      |                         |
|                                                                  | Thanks                                                                                                    |                                         |                      |                         |
|                                                                  | HidrikS,                                                                                                    |                                         |                      |                         |
|                                                                  | The 32auctions Team                                                                                                    |                                         |                      |                         |
|                                                                  | www.32auctions.com                                                                                                    |                                         |                      |                         |

Step 6: The system will take you back to the Silent Auction site to complete the process. Complete the fields: Fist name, Last name, and password," followed by selecting "Create account."

| O Approve Your New Account   Fr × O Finish Creating Your Account   F × +                                            |                                                                                                    | - a ×         |
|----------------------------------------------------------------------------------------------------|----------------------------------------------------------------------------------------------------|---------------|
| $\leftrightarrow \rightarrow \sigma$ (2) 32auctions.com/confirm_email?e=ashley.smith%40txdmv.gov&h=1c37c1a6aed1b0fo | dd0c0169b44004a71cc128e3                                                                                                    | 다 ☆ む   후 😩 : |
| (2) auctions                                                                                                    | Overview Demo Auction Help Pricing Get Started Login                                                                                                    |               |
| Finish Creating You                                                                                                 | ur Account                                                                                                    |               |
| Email Address:<br>First Name:<br>Last Name:<br>Password:                                                            | @txdmv.gov         First Name         Last Name         Password         Password must be at least 6 characters, case sensitive         By creating an account you are agreeing to 32auctions' Terms of Use and Privacy Policy and confirm that you are 18 or the age of legal majority, whichever is higher.         Create Account |               |
| About Us Help Be A Hero                                                                                             | Terms Of Use Privacy Policy Get Started                                                                                                    |               |

Step 7: Congratulations! You created your account. Select "State Employee Charitable Campaign Silent Auction, Texas Department of Motor Vehicles."

| Approve Your New Account   Fr ×      My Auctions   Free Online Silen: × + |                                                                                                    |     | - 0    | y ×        |
|---------------------------------------------------------------------------|----------------------------------------------------------------------------------------------------|-----|--------|------------|
| → C S 32auctions.com/my_auctions                                          |                                                                                                    | C ☆ | 1≊   € | <b>a</b> : |
| 2 auctions                                                                | Overview Demo Auction Help Pricing Get Started Account -                                                                                               |     |        |            |
| My Auctions                                                               |                                                                                                    |     |        |            |
|                                                                           | Create A New Auction View A Demo Auction                                                                                                    |     |        |            |
|                                                                           | Upcoming Auctions Starts October 23, 2024 at 01:00 PM CDT State Employee Charitable Campaign Silent Auction Texas Department of Motor Vehicles 3 Items |     |        |            |
| About Uz Help                                                             | Se A Hero Terms Of Use Privacy Policy Get Started                                                                                                    |     |        |            |

| Approve Your New Account   Fr ×      State Employee Charitable Cam × | +                                                      |                                                                                                    | - 0 X             |
|----------------------------------------------------------------------|--------------------------------------------------------|----------------------------------------------------------------------------------------------------|-------------------|
| → C 25 32auctions.com/TxDMVSECC                                      |                                                        |                                                                                                    | [부  ☆ ] 한   ₹ ▲ : |
| (                                                                    | auctions                                               | Help Account                                                                                                    | ,                 |
| ~ *                                                                  | State Employee Ch                                      | aritable Campaign Silent Auction                                                                                                    |                   |
|                                                                      | ♣ ♥ 0 ★ 0 	 All Iten                                   | \$(3) • Search Q                                                                                                    |                   |
|                                                                      | View All Items <u> <u> </u></u>                        | About Our Auction<br>Over 1,000 charities participate in SECC, and they help all types of Texas inhabitants. Your donation can provide meals<br>to hungry children cassity vesterant by placing them with a service dog. There are so many worthy causes to<br>promote, but overall, your support helps your neighbors, people in your community, in your state, both human and<br>animal alike.                                                    |                   |
|                                                                      | RAISED<br>\$0.00<br>GOAL \$5,000.00<br>0.0%<br>To Goal | About Texas Department of Motor Vehicles<br>Der 1.000 chartnes partroipes in SSCC and they help all gypes of Texas inhabitants. Your donation can provide meals<br>to hung you drilden or assist veterant by placing them with a service dog. There are so many worthy causes to<br>promote, but overall, your support helps your neighbors, people in your community, in your stass, both human and<br>animal alite.<br>Learn More<br>ADVERTSEMENT |                   |
|                                                                      | Have a question about<br>our auction?<br>Contact Us    |                                                                                                    |                   |
|                                                                      |                                                        | View All Items                                                                                                    |                   |

Step 8: Select "view all items" to review the action item.

Step 9: Review all the items.

| O Approve Your New Account   Fr ×      O Item List: All Items   Free Online | × +                  |                 |                                                                                                    |                                  |                   |     | -     | a x |
|-----------------------------------------------------------------------------|----------------------|-----------------|----------------------------------------------------------------------------------------------------|----------------------------------|-------------------|-----|-------|-----|
| ← → C S 32auctions.com/organizations/123963/auctions/1719                   | 1?r=1&t=all          |                 |                                                                                                    |                                  |                   | Ç۹☆ | ⊉   ₹ | ٤ : |
|                                                                             | auctions             |                 |                                                                                                    |                                  | Help Account •    |     |       |     |
|                                                                             | State Employee       | e Charitable C  | ampaign Silent Au                                                                                                    | ction                            |                   |     |       |     |
|                                                                             | 📫 🎔 0 🌟 0 All Iter   | ms (3)          | Search                                                                                                    |                                  | ٩                 |     |       |     |
|                                                                             | All Items (1-3 of 3) | * 1 - Book Worm | COWEDTS-<br>COWEDTS-<br>COW | Eastet # 3 - Grill Master<br>530 | 2024 - 1:99pm CDT |     |       |     |
| About Us Help Br A Hero Terms Of Use Privacy Rolley                         |                      |                 |                                                                                                    |                                  |                   |     |       |     |

Step 10: To review the item description, select the desired basket (10 A), and scroll down to review the item description (10 B) (may have to scroll past ads).

10 A

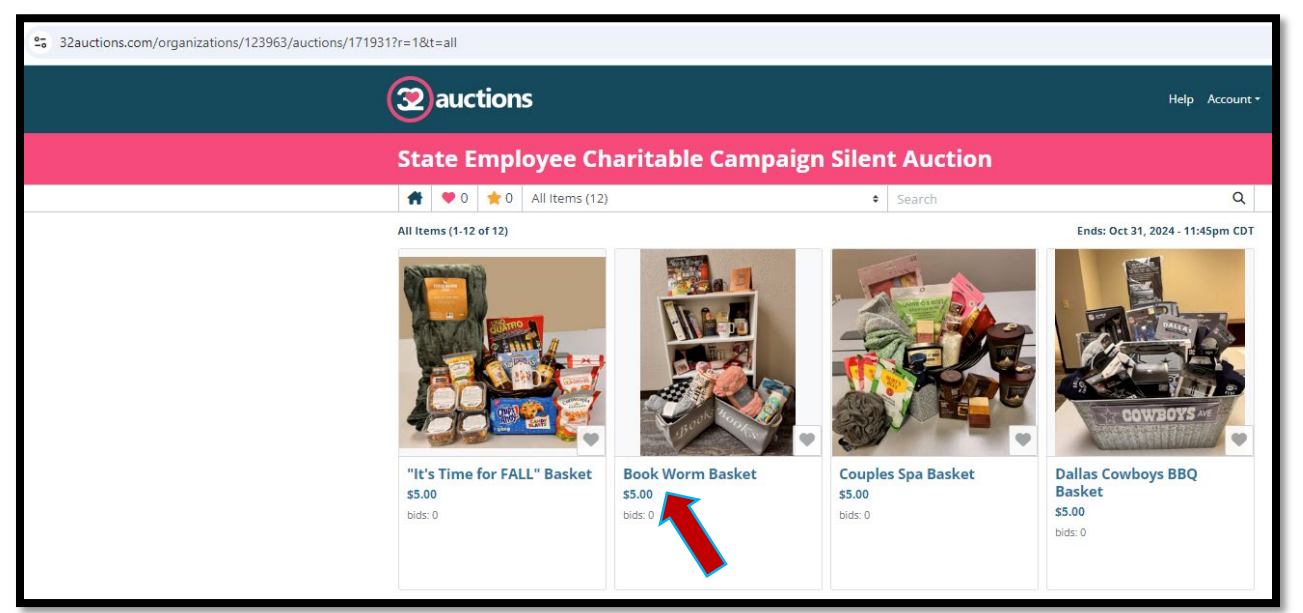

## 10 B

| 25 32auctions.com/organizations/123963/auctions/1719 | 931/auction_items/5720330                                                  |
|------------------------------------------------------|----------------------------------------------------------------------------|
|                                                      | #         ♥ 0         ★ 0         IE         All Items (12)         €      |
|                                                      |                                                                            |
|                                                      |                                                                            |
|                                                      | Item Description                                                           |
|                                                      | H-E-B Snack Gift Card - \$20                                               |
|                                                      | 2 – Barnes and Noble Gift Cards (each \$25)                                |
|                                                      | Half-Price Books Gift Card (\$25)                                          |
|                                                      | White Bookcase                                                             |
|                                                      | Books                                                                      |
|                                                      | Interesting Facts for Curious Minds                                        |
|                                                      | Microjoys (Finding Hope (Especially) When Life is Not Okay                 |
|                                                      | Mentorship Unlocked (The Science & Art of Setting Yourself Up for Success) |
|                                                      | Bartlett's Familiar Quotations                                             |
|                                                      | Book Lover's Journal                                                       |
|                                                      | 2 Pool Coffee/Tee Muss                                                     |
|                                                      | 2 - Book Blankets                                                          |
|                                                      | 2 – Book Storage Bins                                                      |
|                                                      | Book Wine Glass                                                            |
|                                                      | Plush Book Worm                                                            |
|                                                      | 2025 Book Lover's Calendar                                                 |
|                                                      | Wood Book, Pen and Cup Holder                                              |
|                                                      | Scented Candle                                                             |
|                                                      | 3 – Book Bags                                                              |
|                                                      | Reading Socks                                                              |
|                                                      | 2 Book Lights (one small and one over the page)                            |
|                                                      | Reusable Shonning Bag                                                      |
|                                                      | Novel Teas - Bag Ladies Tea                                                |
|                                                      | Teakeasy Tea Pack - Duke of Earl                                           |
|                                                      | Vintage Library Card Bookmark                                              |
|                                                      |                                                                            |

Step 11: To place a bid, enter the next bid amount. Then select "Update My Bid" (the minimum bid increase is in \$5 intervals).

|                                         | Ends: Oct 31, 2024 - 11:45pm CDT |
|-----------------------------------------|----------------------------------|
| Bidding                                 | Next Bid: <b>\$5.00+</b>         |
| My Bid Amount                           |                                  |
| Exact Bid Proxy Bid                     | Starting Bid: \$5.00             |
| Place My Bid                            | Minimum Bid Increment: \$5.00    |
| Outbid notifications sent by email only |                                  |
| Bid History                             |                                  |
| Number of Bids: 0                       |                                  |
|                                         | • Watch                          |

Step 12: The system will request you to confirm your bid. Select "Submit Bid" to place a bid. Congratulations, you successfully placed a bid. Now "May the Odds be Ever in Your Favor" (2).

| Confirm Your Bid                                                                                            |        | ×          |
|----------------------------------------------------------------------------------------------------|--------|------------|
| Bid Amount: <b>\$5.00</b><br>Bid Type: <b>Exact Bid</b><br>To submit this bid, click the Submit Bid button. |        |            |
|                                                                                                    | Cancel | Submit Bid |

You will receive email confirmation of your bid from 32auctions. You will also receive an email notification when you have been outbid. Of which, you can decide if you would like to bid again.

HAVE FUN!